TRAVE RETICOLARE QUADRATA 2D

 Aprire SAP2000 - impostiamo subito l'unità di misura KN/m/C – new model e selezionare la griglia e mettiamo la combinazione X=9 Y=1 Z=2 e X=2 Y=1 Z=2

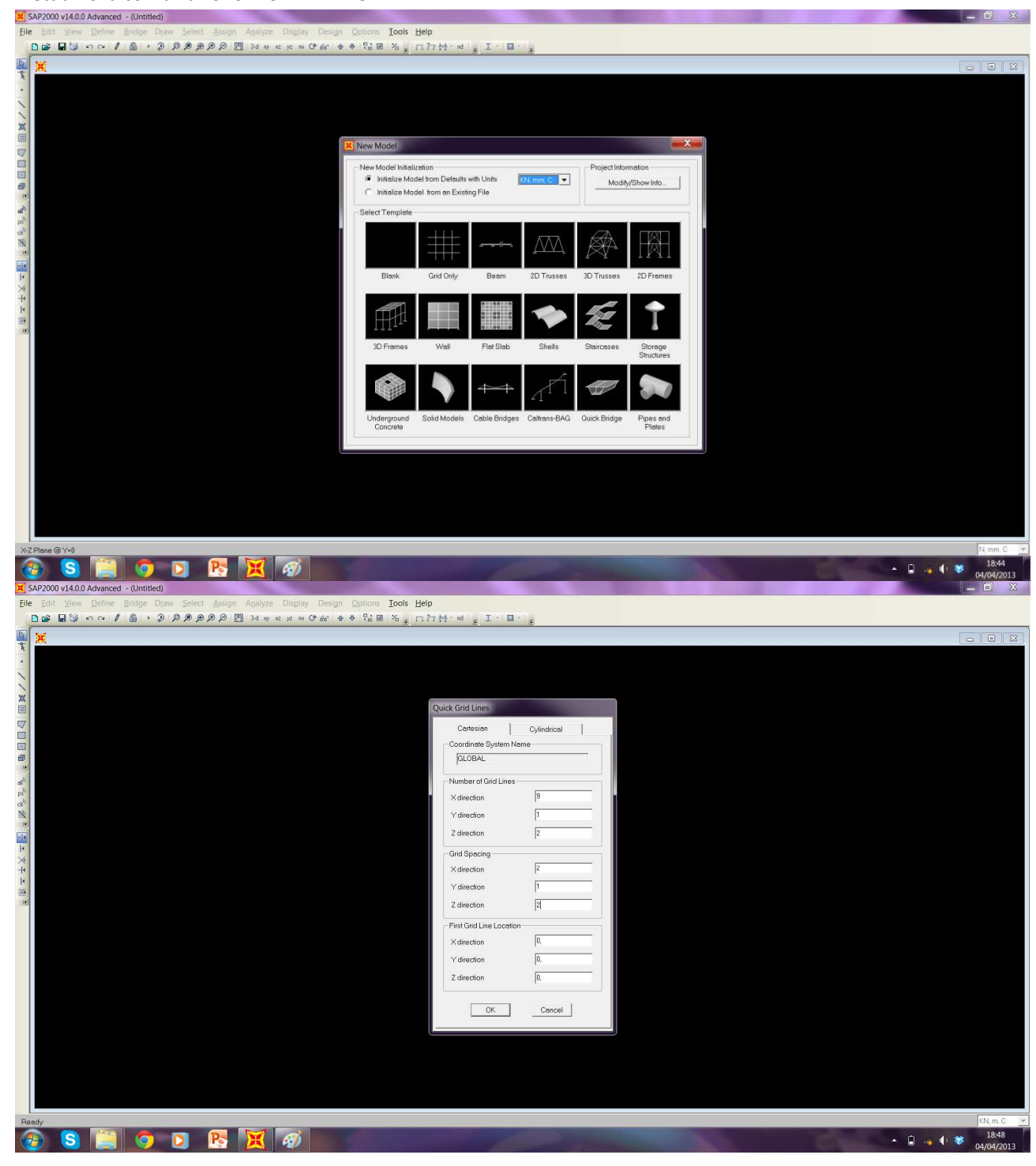

Impostiamo il piano di lavoro su XZ - Disegnare la trave reticolare con il comando Draw Frame seguendo la griglia impostata.

\_

\_

\_

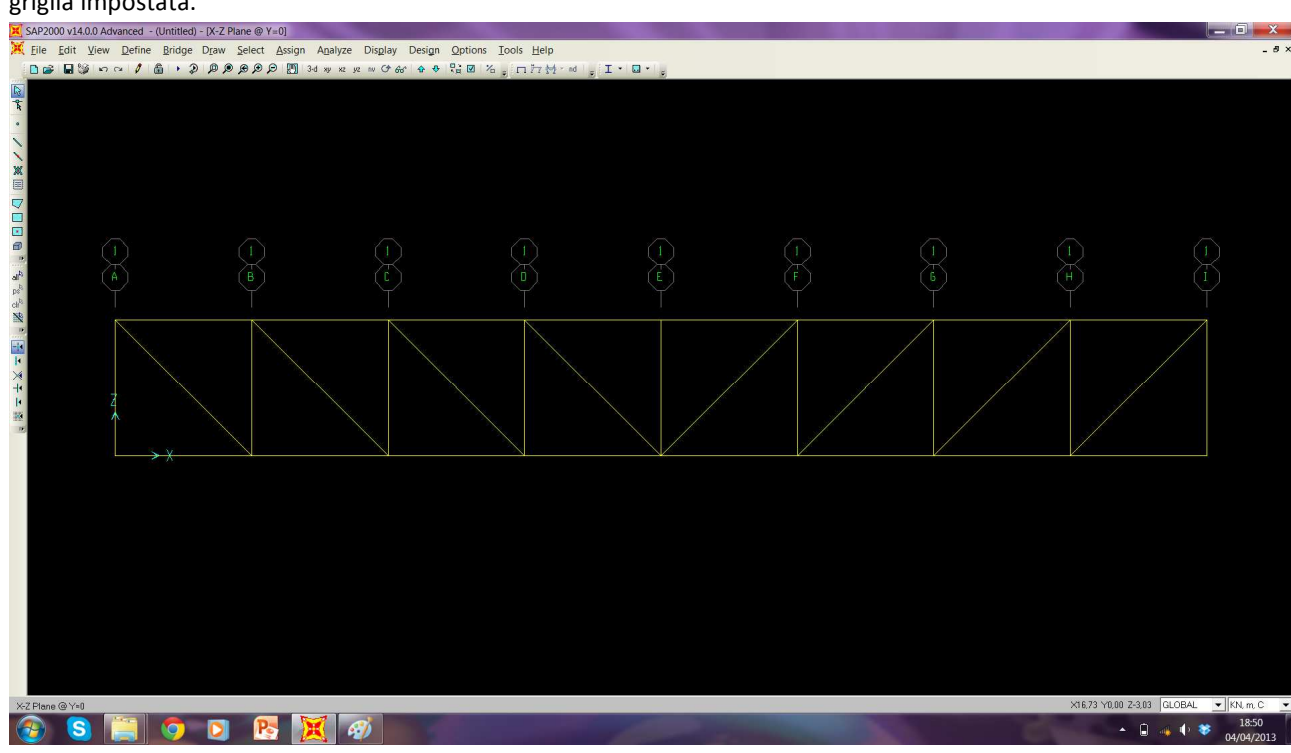

Assegniamo i vincoli con il comando Assign – joint - restraints con cerniera e carrello agli estremi

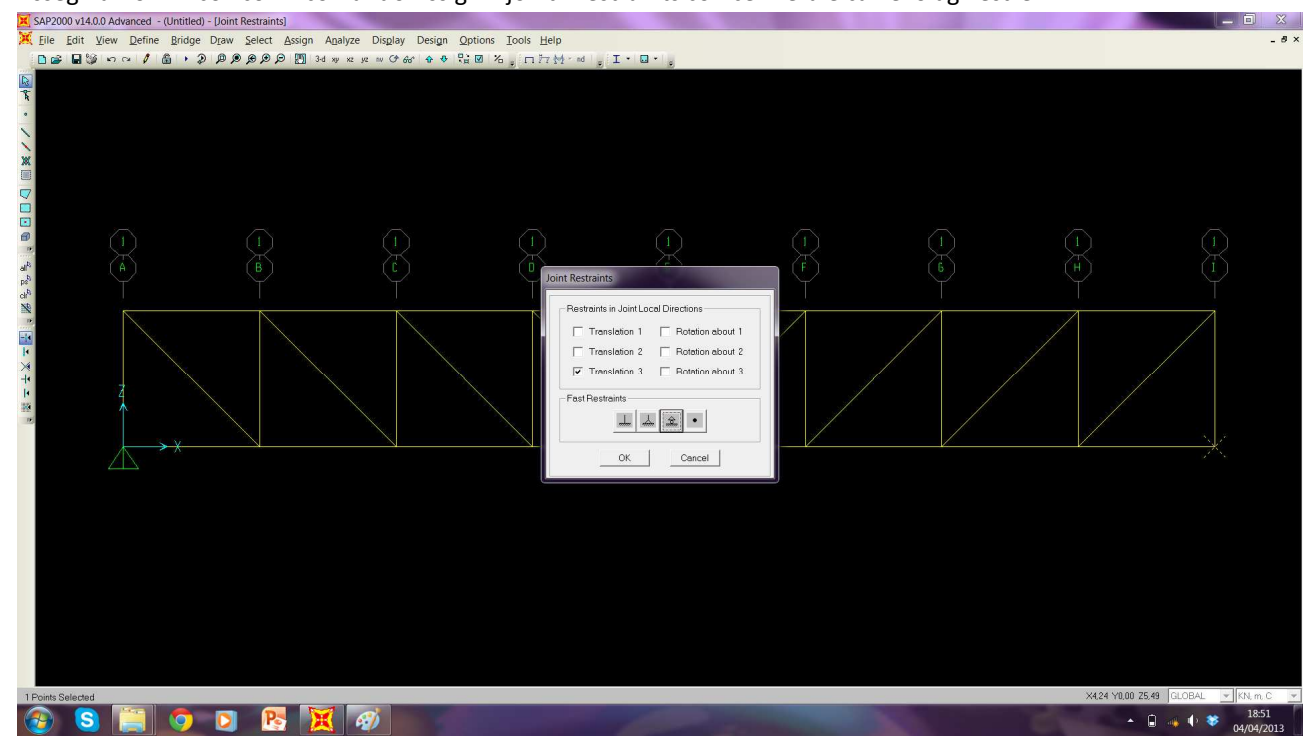

Selezionando tutto e cliccando sul comando - define – section propriety – frame propriety – add new propriety -scelgo la sezione delle aste (pipe sez. circolare) – modificare outside diameter (t3) 0,1 – wall thickness (tw) 5E-03 e dare un nome alla sezione

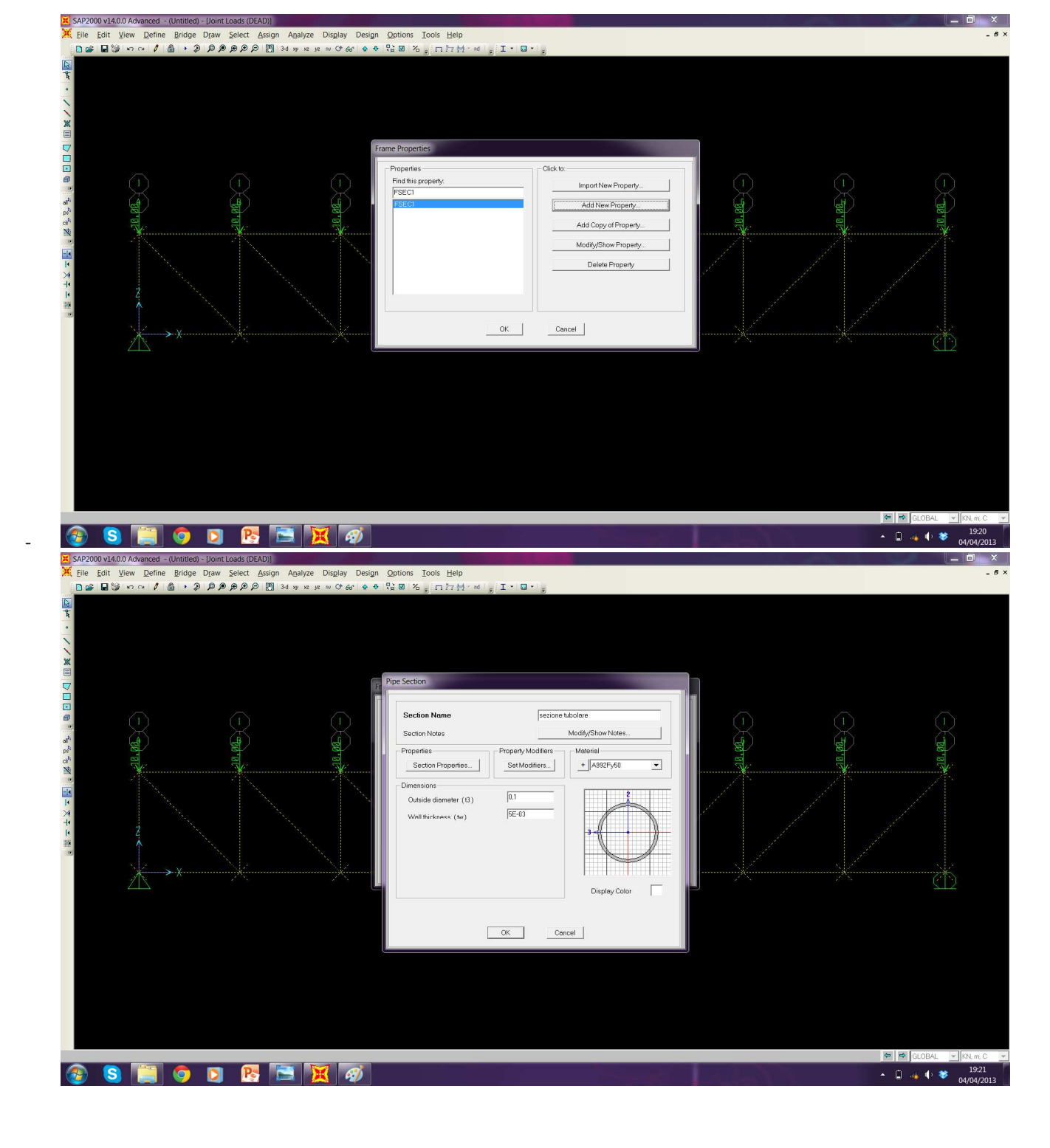

 Definisco come peso proprio un valore nullo con Define – load paterns – carico zero (sef weight multipler) – modify load pattern

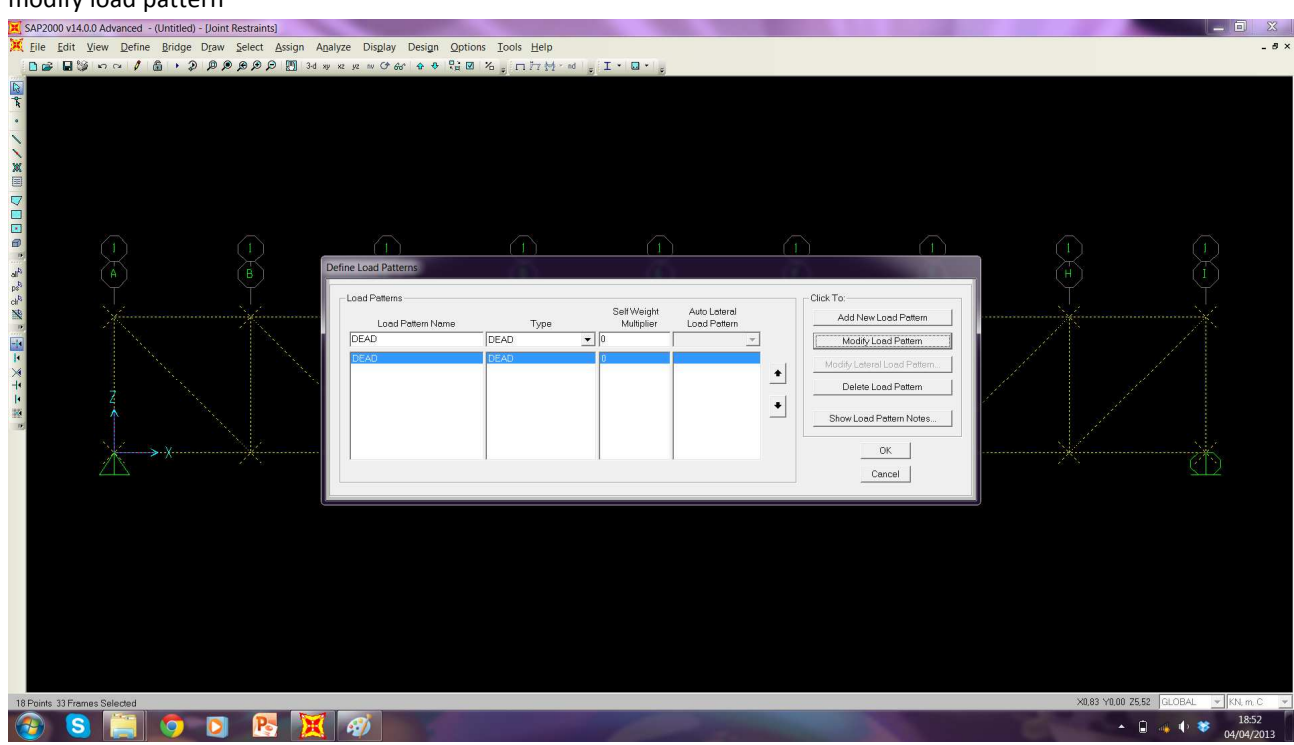

Selezionare tutti i nodi superiori – assign – joint loads – forces – asse Force Global Z assegnare valore – 10 KN

-

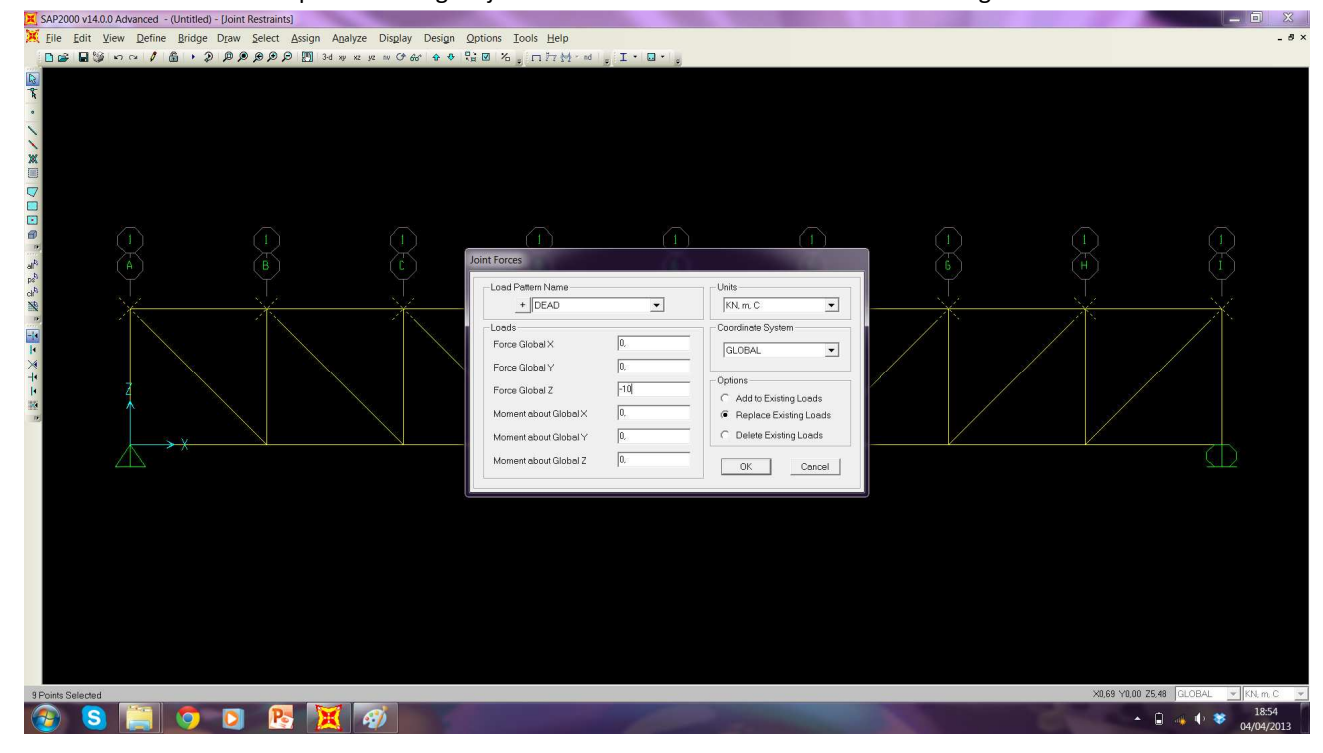

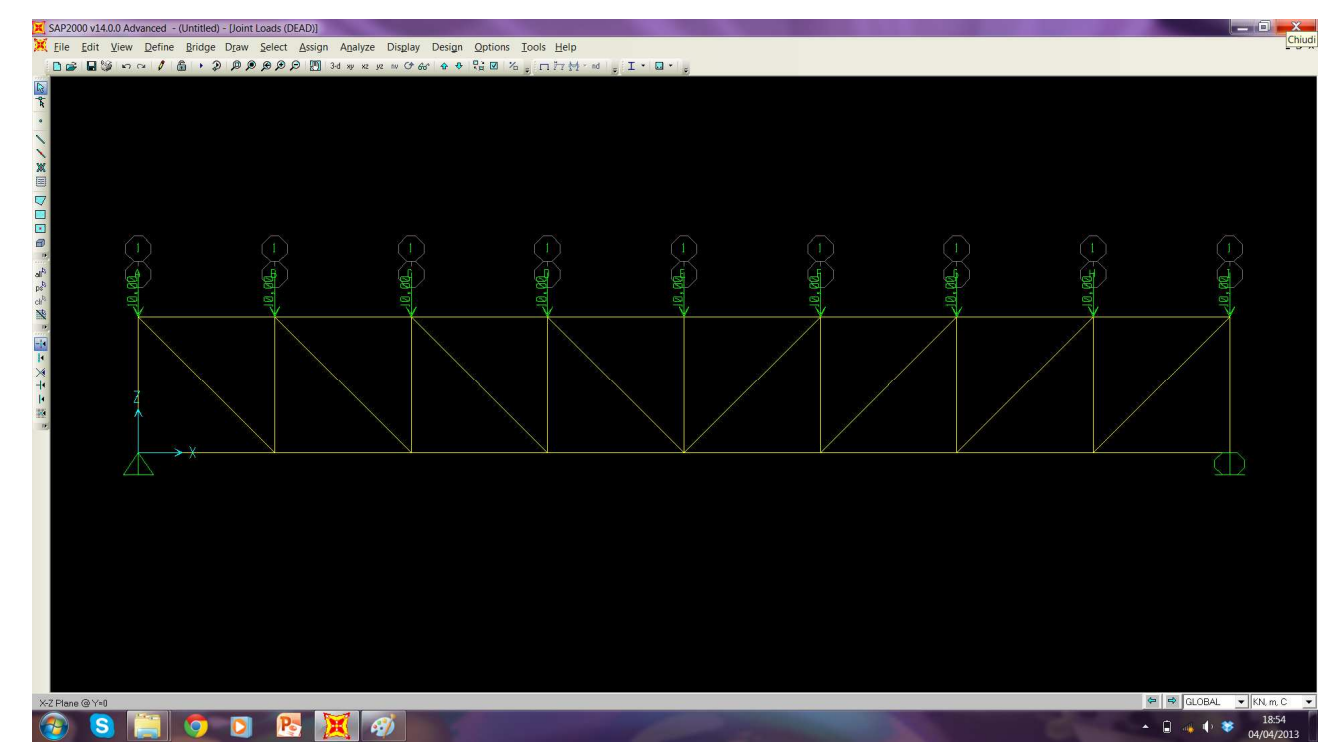

Poichè per ogni nodo corrisponde una cerniera e lo selezioniamo con il comando - Assign – frames – releases
 – moment 33 spuntare start e end

-

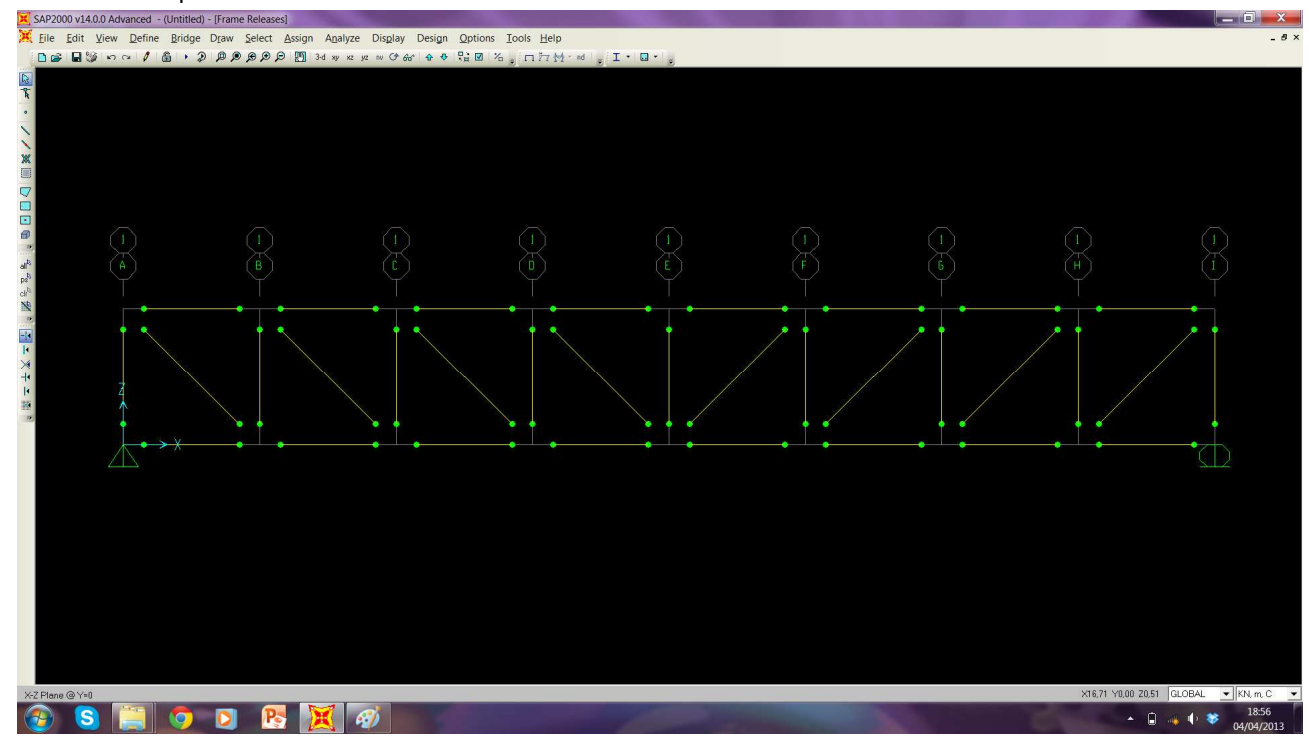

- Si avvia il calcolo della struttura con il comando Run così che vediamo la deformata e i diagrammi dello sforzo normale

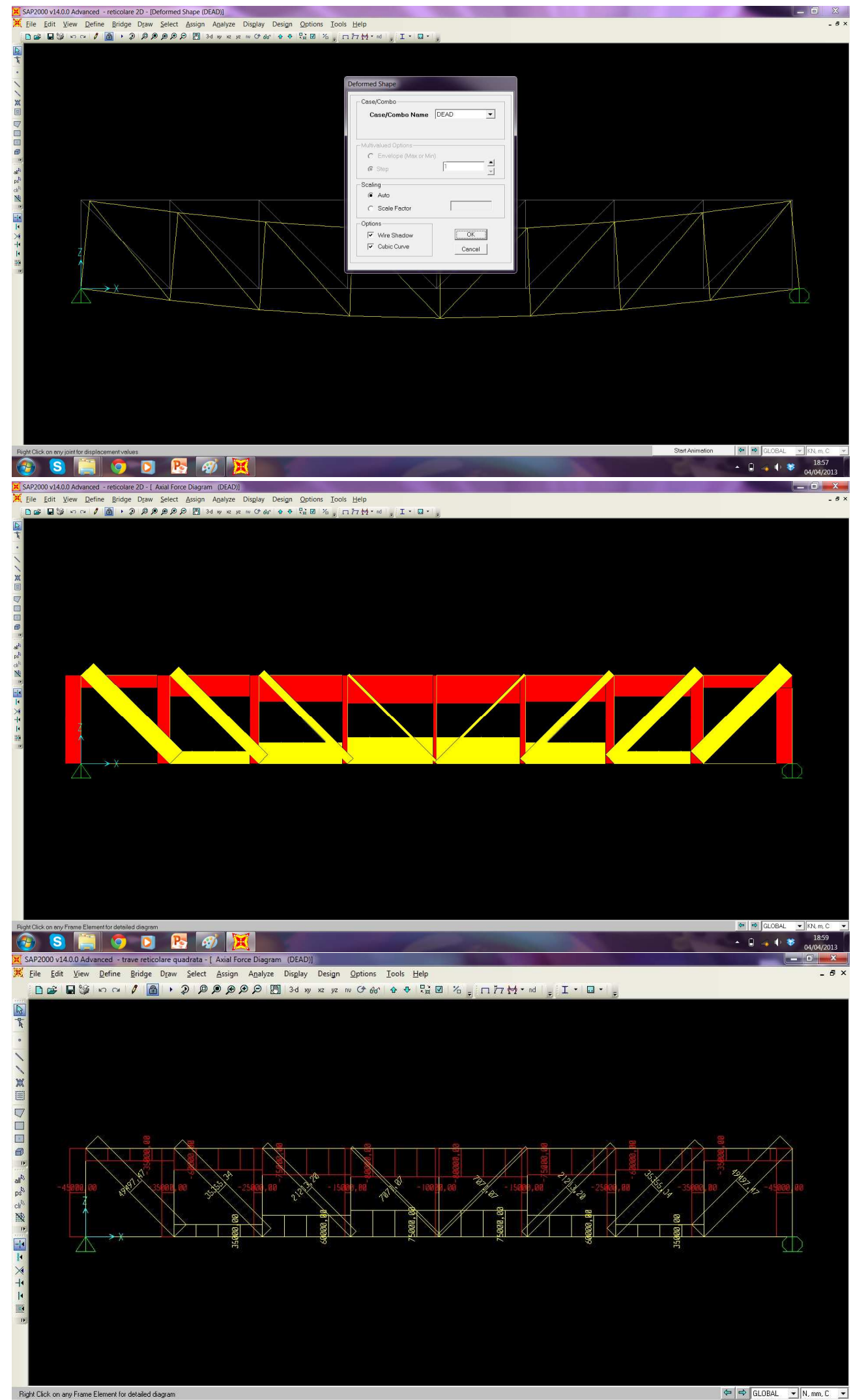

-

Ricavare la tabella impostando come unità di misura N/mm/C con i valori delle reazioni vincolari, dello sforzo normale e della tensione con il comando Frames – show tables – selezionare "ANALYSIS RESULTS"

-

\_

\_

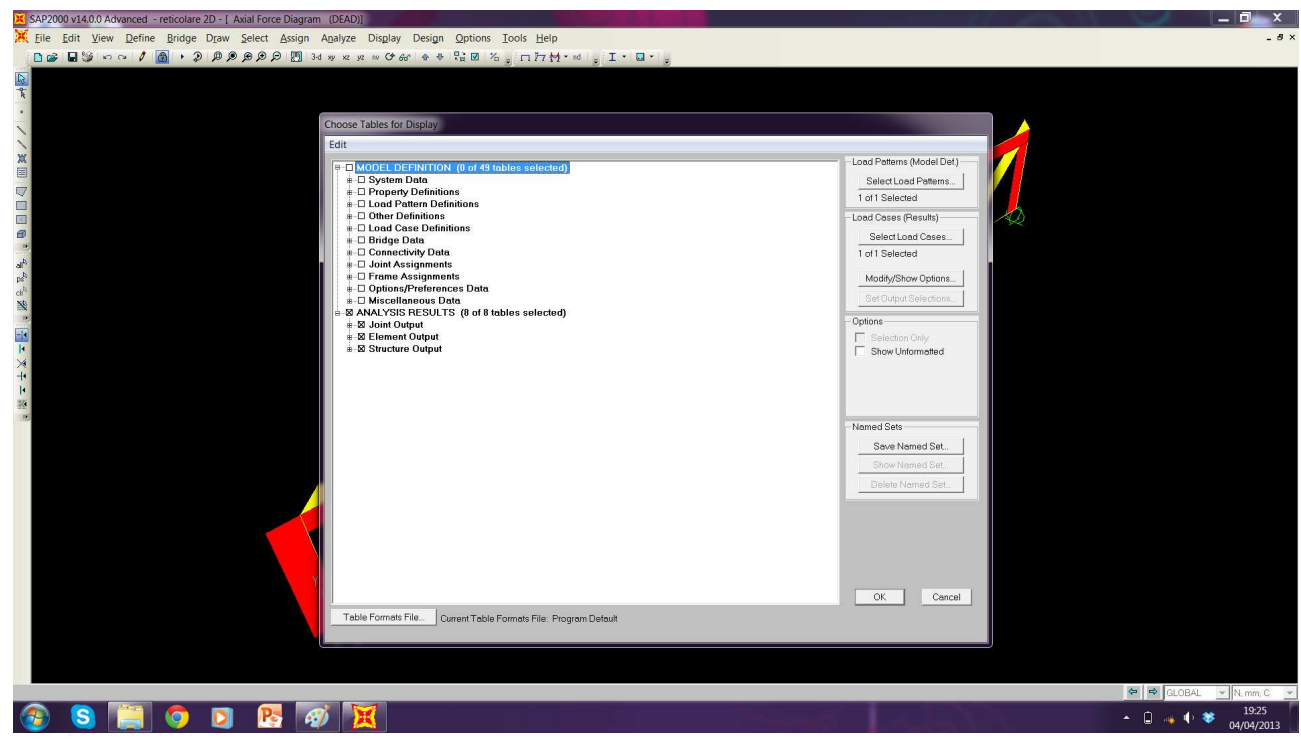

Dalla tabella comparsa nel menù a tendina selezionare "elements forces – frames"

|  | Element  | Forces - Frame                          | 5                                                                                                    |                                                                                                    |                                                                                                    |                                                                                                    |                                                                                                    |                                                                                                    |                                                                                                    |                                                                                                    |                                                                                                    |                                                                                                    |                                                                                                    |
|--|----------|-----------------------------------------|----------------------------------------------------------------------------------------------------|----------------------------------------------------------------------------------------------------|----------------------------------------------------------------------------------------------------|----------------------------------------------------------------------------------------------------|----------------------------------------------------------------------------------------------------|----------------------------------------------------------------------------------------------------|----------------------------------------------------------------------------------------------------|----------------------------------------------------------------------------------------------------|----------------------------------------------------------------------------------------------------|----------------------------------------------------------------------------------------------------|----------------------------------------------------------------------------------------------------|
|  | File M   |                                         |                                                                                                    |                                                                                                    |                                                                                                    |                                                                                                    |                                                                                                    |                                                                                                    |                                                                                                    | 1000                                                                                                    |                                                                                                    |                                                                                                    |                                                                                                    |
|  | rie Vi   | ew Format-Fi                            | Iter-Sort Sele                                                                                                    | ect Options                                                                                                    |                                                                                                    |                                                                                                    |                                                                                                    |                                                                                                    |                                                                                                    |                                                                                                    |                                                                                                    |                                                                                                    |                                                                                                    |
|  | Units: A | Units: As Noted Element Forces - Frames |                                                                                                    |                                                                                                    |                                                                                                    |                                                                                                    |                                                                                                    |                                                                                                    |                                                                                                    |                                                                                                    | 10                                                                                                    |                                                                                                    |                                                                                                    |
|  |          | Frame                                   | Station                                                                                                    | OutputCase                                                                                                    | CaseType                                                                                                    | P                                                                                                    | V2<br>N                                                                                                    | V3<br>N                                                                                                    | T                                                                                                    | M2                                                                                                    |                                                                                                    |                                                                                                    |                                                                                                    |
|  | +        | 1                                       | 0                                                                                                    | DEAD                                                                                                    | LinStatic                                                                                                    | -35000                                                                                                    | 0                                                                                                    | 0                                                                                                    | 0                                                                                                    | 0                                                                                                    |                                                                                                    |                                                                                                    |                                                                                                    |
|  |          | 1                                       | 500                                                                                                    | DEAD                                                                                                    | LinStatic                                                                                                    | -35000                                                                                                    | 0                                                                                                    | 0                                                                                                    | 0                                                                                                    | 0                                                                                                    |                                                                                                    |                                                                                                    |                                                                                                    |
|  |          | 1                                       | 1000                                                                                                    | DEAD                                                                                                    | LinStatic                                                                                                    | -35000                                                                                                    | 0                                                                                                    | 0                                                                                                    | 0                                                                                                    | 0                                                                                                    |                                                                                                    |                                                                                                    |                                                                                                    |
|  |          | 1                                       | 1500                                                                                                    | DEAD                                                                                                    | LinStatic                                                                                                    | ~35000                                                                                                    | 0                                                                                                    | 0                                                                                                    | 0                                                                                                    | 0                                                                                                    |                                                                                                    |                                                                                                    |                                                                                                    |
|  |          | 1                                       | 2000                                                                                                    | DEAD                                                                                                    | LinStatic                                                                                                    | -35000                                                                                                    | 0                                                                                                    | 0                                                                                                    | 0                                                                                                    | 0                                                                                                    |                                                                                                    |                                                                                                    |                                                                                                    |
|  |          | 2                                       | 0                                                                                                    | DEAD                                                                                                    | LinStatic                                                                                                    | -60000                                                                                                    | 0                                                                                                    | 0                                                                                                    | 0                                                                                                    | 0                                                                                                    |                                                                                                    |                                                                                                    |                                                                                                    |
|  |          | 2                                       | 1000                                                                                                    | DEAD                                                                                                    | LinStatic                                                                                                    | -00000-                                                                                                    | 0                                                                                                    | 0                                                                                                    | 0                                                                                                    | 0                                                                                                    |                                                                                                    |                                                                                                    |                                                                                                    |
|  |          | 2                                       | 1500                                                                                                    | DEAD                                                                                                    | LinStatic                                                                                                    | -60000                                                                                                    | 0                                                                                                    | 0                                                                                                    | 0                                                                                                    | 0                                                                                                    |                                                                                                    |                                                                                                    |                                                                                                    |
|  |          | 2                                       | 2000                                                                                                    | DEAD                                                                                                    | LinStatic                                                                                                    | -60000                                                                                                    | 0                                                                                                    | 0                                                                                                    | 0                                                                                                    | 0                                                                                                    |                                                                                                    |                                                                                                    |                                                                                                    |
|  |          | 3                                       | 0                                                                                                    | DEAD                                                                                                    | LinStatic                                                                                                    | -75000                                                                                                    | 0                                                                                                    | 0                                                                                                    | 0                                                                                                    | 0                                                                                                    |                                                                                                    |                                                                                                    |                                                                                                    |
|  |          | 3                                       | 500                                                                                                    | DEAD                                                                                                    | LinStatic                                                                                                    | -75000                                                                                                    | 0                                                                                                    | 0                                                                                                    | 0                                                                                                    | 0                                                                                                    |                                                                                                    |                                                                                                    |                                                                                                    |
|  |          | 3                                       | 1000                                                                                                    | DEAD                                                                                                    | LinStatic                                                                                                    | -75000                                                                                                    | 0                                                                                                    | 0                                                                                                    | 0                                                                                                    | 0                                                                                                    |                                                                                                    |                                                                                                    |                                                                                                    |
|  |          | 3                                       | 1500                                                                                                    | DEAD                                                                                                    | LinStatic                                                                                                    | -75000                                                                                                    | 0                                                                                                    | 0                                                                                                    | 0                                                                                                    | 0                                                                                                    |                                                                                                    |                                                                                                    |                                                                                                    |
|  |          | 3                                       | 2000                                                                                                    | DEAD                                                                                                    | LinStatic                                                                                                    | -75000                                                                                                    | 0                                                                                                    | U                                                                                                    | 0                                                                                                    | 0                                                                                                    |                                                                                                    |                                                                                                    |                                                                                                    |
|  |          | 4                                       | 0                                                                                                    | DEAD                                                                                                    | LinStatic                                                                                                    | -80000                                                                                                    | 0                                                                                                    | 0                                                                                                    | 0                                                                                                    | U                                                                                                    |                                                                                                    |                                                                                                    |                                                                                                    |
|  |          | 4                                       | 1000                                                                                                    | DEAD                                                                                                    | LinStatic                                                                                                    | -80000                                                                                                    | 0                                                                                                    | 0                                                                                                    | 0                                                                                                    | 0                                                                                                    |                                                                                                    |                                                                                                    |                                                                                                    |
|  |          | 4                                       | 1500                                                                                                    | DEAD                                                                                                    | LinStatic                                                                                                    | -80000                                                                                                    | 0                                                                                                    | 0                                                                                                    | ŏ                                                                                                    | 0                                                                                                    |                                                                                                    |                                                                                                    |                                                                                                    |
|  |          | 4                                       | 2000                                                                                                    | DEAD                                                                                                    | LinStatic                                                                                                    | -80000                                                                                                    | 0                                                                                                    | 0                                                                                                    | 0                                                                                                    | 0                                                                                                    |                                                                                                    |                                                                                                    |                                                                                                    |
|  |          | 5                                       | 0                                                                                                    | DEAD                                                                                                    | LinStatic                                                                                                    | -80000                                                                                                    | 0                                                                                                    | 0                                                                                                    | 0                                                                                                    | 0 🔻                                                                                                    |                                                                                                    |                                                                                                    |                                                                                                    |
|  |          |                                         | Frame           1           1           1           1           2           2           2           2           3           3           3           3           3           4           4           4           4           5 | Frame         Station           1         00           1         100           1         100           1         100           1         100           2         0           2         10           2         100           2         100           3         1000           3         1000           3         1000           3         1000           4         000           4         1000           4         1000           4         1000           4         1000           4         1000           4         1000           4         1000           4         1000 | Frome         Station<br>mm         OutputCase<br>Text           1         0         DEAD           1         100         DEAD           1         1000         DEAD           1         1000         DEAD           2         0         DEAD           2         0         DEAD           2         1000         DEAD           2         1000         DEAD           2         1000         DEAD           2         1000         DEAD           2         1000         DEAD           3         1000         DEAD           3         1000         DEAD           3         1000         DEAD           3         1000         DEAD           3         1000         DEAD           4         0         DEAD           4         1000         DEAD           4         1000         DEAD           4         1000         DEAD           4         1000         DEAD           4         1000         DEAD           4         1000         DEAD | Frome         Station         DutputCase         CaseType           1         0         DEAD         LinSteic           1         1000         DEAD         LinSteic           1         1000         DEAD         LinSteic           1         1000         DEAD         LinSteic           1         1000         DEAD         LinSteic           2         0         DEAD         LinSteic           2         0         DEAD         LinSteic           2         1000         DEAD         LinSteic           2         1000         DEAD         LinSteic           2         1000         DEAD         LinSteic           2         1000         DEAD         LinSteic           3         1000         DEAD         LinSteic           3         1000         DEAD         LinSteic           3         1000         DEAD         LinSteic           3         1000         DEAD         LinSteic           4         0         DEAD         LinSteic           4         1000         DEAD         LinSteic           4         1000         DEAD         LinSteic | Frame         Station         OutputCase         Case Type         P           1         0         DEAD         LinSelic         35000           1         1         00         DEAD         LinSelic         35000           1         1         100         DEAD         LinSelic         35000           1         1         100         DEAD         LinSelic         35000           1         1         100         DEAD         LinSelic         35000           2         0         DEAD         LinSelic         40000           2         100         DEAD         LinSelic         40000           2         100         DEAD         LinSelic         40000           2         1000         DEAD         LinSelic         40000           2         1000         DEAD         LinSelic         40000           2         1000         DEAD         LinSelic         40000           2         1000         DEAD         LinSelic         40000           3         500         DEAD         LinSelic         75000           3         1500         DEAD         LinSelic         40000 <t< td=""><td>Frame         Station         OutputCase         Case Type         P         V2           1         0         DEAD         LinSteic         -5500         0           1         500         DEAD         LinSteic         -5500         0           1         1000         DEAD         LinSteic         -5500         0           1         1500         DEAD         LinSteic         -5500         0           1         1500         DEAD         LinSteic         -5500         0           1         1500         DEAD         LinSteic         -55000         0           2         0         DEAD         LinSteic         -55000         0           2         10         DEAD         LinSteic         -40000         0           2         100         DEAD         LinSteic         -40000         0           2         1000         DEAD         LinSteic         -40000         0           2         1000         DEAD         LinSteic         -5000         0           3         1000         DEAD         LinSteic         -5000         0           3         1000         DEAD         Lin</td><td>Frame         Station         OutputCase         CaseType         N         N         N           1         0         DEAD         InStellic         -35000         0         0           1         1000         DEAD         InStellic         -35000         0         0           1         1000         DEAD         InStellic         -35000         0         0           1         1000         DEAD         InStellic         -35000         0         0           1         1000         DEAD         InStellic         -35000         0         0           2         0         DEAD         InStellic         -35000         0         0           2         0         DEAD         InStellic         -36000         0         0           2         1000         DEAD         InStellic         -36000         0         0           2         1000         DEAD         InStellic         -36000         0         0           2         1000         DEAD         InStellic         -36000         0         0           3         500         DEAD         InStellic         -75000         0         0</td><td>Frame         Station         OutputCase         Case Type         P         V2         V3         Nmm           1         0         DEAD         LinStatic         -5500         0         0         0           1         1         00         DEAD         LinStatic         -5500         0         0         0         0           1         1000         DEAD         LinStatic         -5500         0         0         0         0           1         1000         DEAD         LinStatic         -5500         0         0         0         0         0           1         1000         DEAD         LinStatic         -5500         0         0         0         0         0         0         0         0         0         0         0         0         0         0         0         0         0         0         0         0         0         0         0         0         0         0         0         0         0         0         0         0         0         0         0         0         0         0         0         0         0         0         0         0         0         0</td><td>Frame         Station         OutputCase         CaseType         N         N         N         M         M</td><td>Frame         Station         OutputCase         Case Type         P         V2         V3         N-mm         M2         4           1         0         0         0         0         0         0         0         0         0         0         0         0         0         0         0         0         0         0         0         0         0         0         0         0         0         0         0         0         0         0         0         0         0         0         0         0         0         0         0         0         0         0         0         0         0         0         0         0         0         0         0         0         0         0         0         0         0         0         0         0         0         0         0         0         0         0         0         0         0         0         0         0         0         0         0         0         0         0         0         0         0         0         0         0         0         0         0         0         0         0         0         0         0</td><td>Frame         Station         OutputCase<br/>Toxt         CoseType<br/>Toxt         P         V2         V3         Nmm         M2         A           1         0         DEAD         LisSteic         -35000         0         0         0         0         0         0         0         0         0         0         0         0         0         0         0         0         0         0         0         0         0         0         0         0         0         0         0         0         0         0         0         0         0         0         0         0         0         0         0         0         0         0         0         0         0         0         0         0         0         0         0         0         0         0         0         0         0         0         0         0         0         0         0         0         0         0         0         0         0         0         0         0         0         0         0         0         0         0         0         0         0         0         0         0         0         0         0         0</td></t<> | Frame         Station         OutputCase         Case Type         P         V2           1         0         DEAD         LinSteic         -5500         0           1         500         DEAD         LinSteic         -5500         0           1         1000         DEAD         LinSteic         -5500         0           1         1500         DEAD         LinSteic         -5500         0           1         1500         DEAD         LinSteic         -5500         0           1         1500         DEAD         LinSteic         -55000         0           2         0         DEAD         LinSteic         -55000         0           2         10         DEAD         LinSteic         -40000         0           2         100         DEAD         LinSteic         -40000         0           2         1000         DEAD         LinSteic         -40000         0           2         1000         DEAD         LinSteic         -5000         0           3         1000         DEAD         LinSteic         -5000         0           3         1000         DEAD         Lin | Frame         Station         OutputCase         CaseType         N         N         N           1         0         DEAD         InStellic         -35000         0         0           1         1000         DEAD         InStellic         -35000         0         0           1         1000         DEAD         InStellic         -35000         0         0           1         1000         DEAD         InStellic         -35000         0         0           1         1000         DEAD         InStellic         -35000         0         0           2         0         DEAD         InStellic         -35000         0         0           2         0         DEAD         InStellic         -36000         0         0           2         1000         DEAD         InStellic         -36000         0         0           2         1000         DEAD         InStellic         -36000         0         0           2         1000         DEAD         InStellic         -36000         0         0           3         500         DEAD         InStellic         -75000         0         0 | Frame         Station         OutputCase         Case Type         P         V2         V3         Nmm           1         0         DEAD         LinStatic         -5500         0         0         0           1         1         00         DEAD         LinStatic         -5500         0         0         0         0           1         1000         DEAD         LinStatic         -5500         0         0         0         0           1         1000         DEAD         LinStatic         -5500         0         0         0         0         0           1         1000         DEAD         LinStatic         -5500         0         0         0         0         0         0         0         0         0         0         0         0         0         0         0         0         0         0         0         0         0         0         0         0         0         0         0         0         0         0         0         0         0         0         0         0         0         0         0         0         0         0         0         0         0         0 | Frame         Station         OutputCase         CaseType         N         N         N         M         M | Frame         Station         OutputCase         Case Type         P         V2         V3         N-mm         M2         4           1         0         0         0         0         0         0         0         0         0         0         0         0         0         0         0         0         0         0         0         0         0         0         0         0         0         0         0         0         0         0         0         0         0         0         0         0         0         0         0         0         0         0         0         0         0         0         0         0         0         0         0         0         0         0         0         0         0         0         0         0         0         0         0         0         0         0         0         0         0         0         0         0         0         0         0         0         0         0         0         0         0         0         0         0         0         0         0         0         0         0         0         0         0 | Frame         Station         OutputCase<br>Toxt         CoseType<br>Toxt         P         V2         V3         Nmm         M2         A           1         0         DEAD         LisSteic         -35000         0         0         0         0         0         0         0         0         0         0         0         0         0         0         0         0         0         0         0         0         0         0         0         0         0         0         0         0         0         0         0         0         0         0         0         0         0         0         0         0         0         0         0         0         0         0         0         0         0         0         0         0         0         0         0         0         0         0         0         0         0         0         0         0         0         0         0         0         0         0         0         0         0         0         0         0         0         0         0         0         0         0         0         0         0         0         0         0 |

Esportiamo la tabella con File – export current table – to Excel